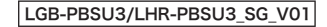

## USB3.2 Gen1 (USB3.0) 2.5 ィンチ HDD/SSD ヶース セットアップガイド

## LGB-PBSU3 シリーズ LHR-PBSU3 シリーズ

Logitec

このたびは弊社製品をお買い上げいただき、誠にありがとうございます。

このセットアップガイドには、本製品の使用方法や安全にお取り扱いいただくための注意事項などを記載しています。

本紙の内容を十分にご理解いただいた上で本製品をお使いください。また、本紙はいつでも読むことができる場所に大切に保管しておいてください。

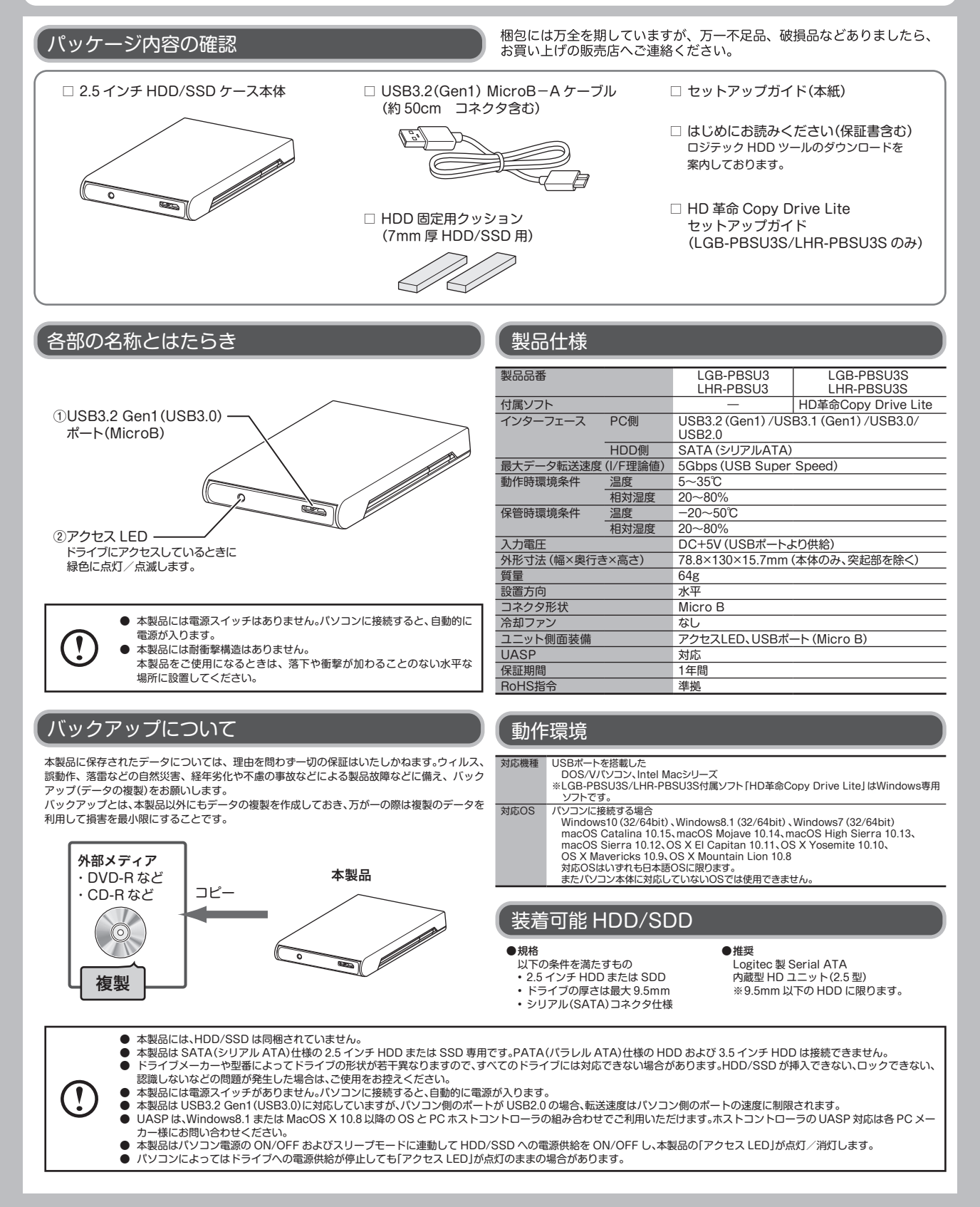

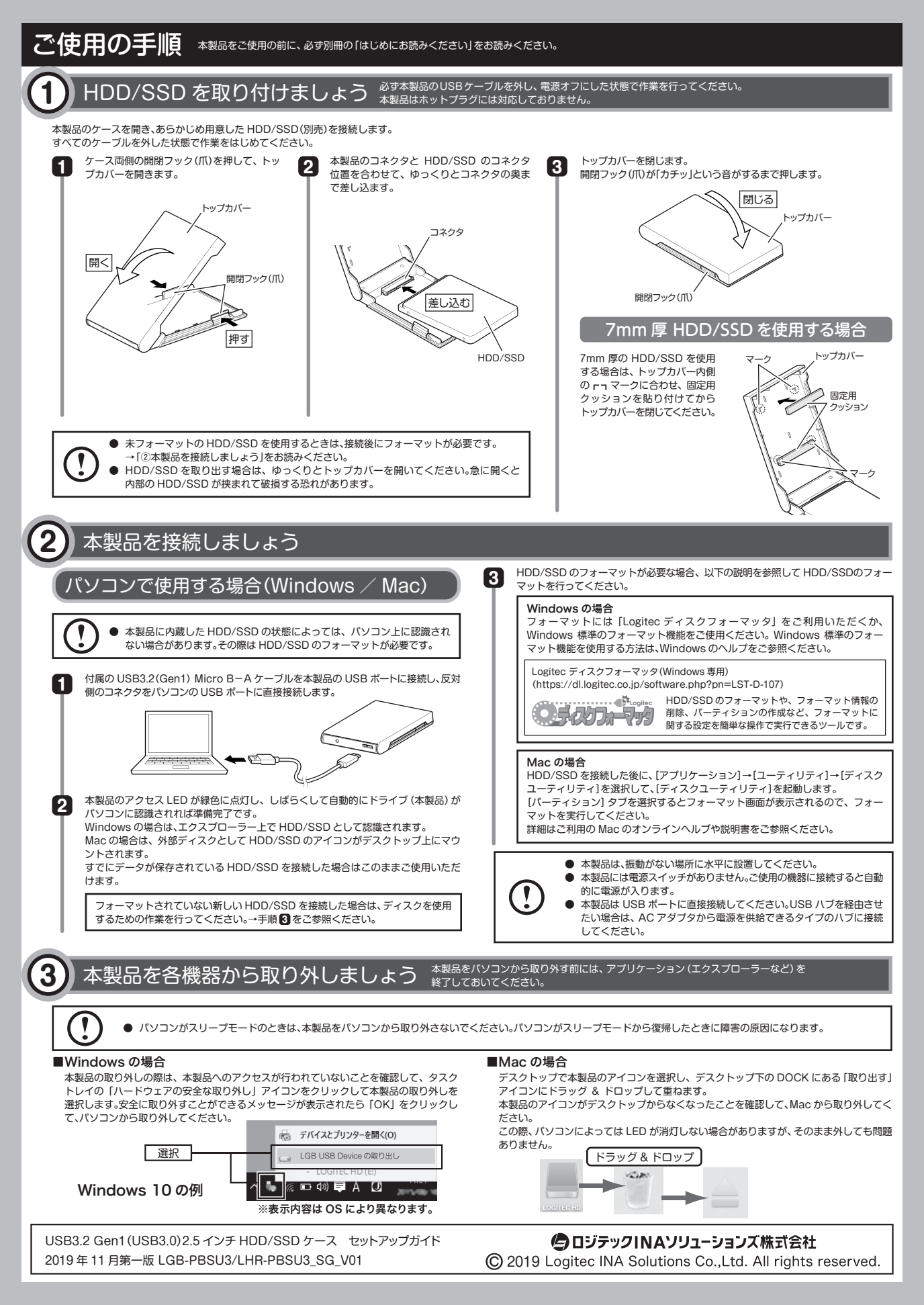